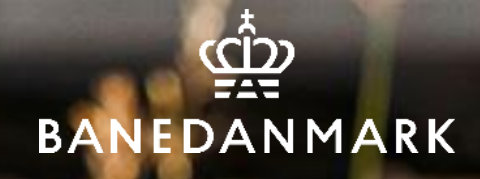

## Vejledning til Scanningsapplikation

UDGIVET AF KVALITET & SIKKERHED, BANEDANMARK

JULI 2024

Brug nedenstående link til at tilgå SAP-Portalen. Benyt helst Google Chrome. Man må ikke benytte sig af SAP-Start.

https://prodmobport.launchpad.cfapps.eu10.hana.ondemand.com/site/BaneDanmark#Shell-home

Klik på fanebladet 'Jernbanesikkerhed' (findes evt. under knappen mere øverst i højre hjørne).

Klik på Scanning.

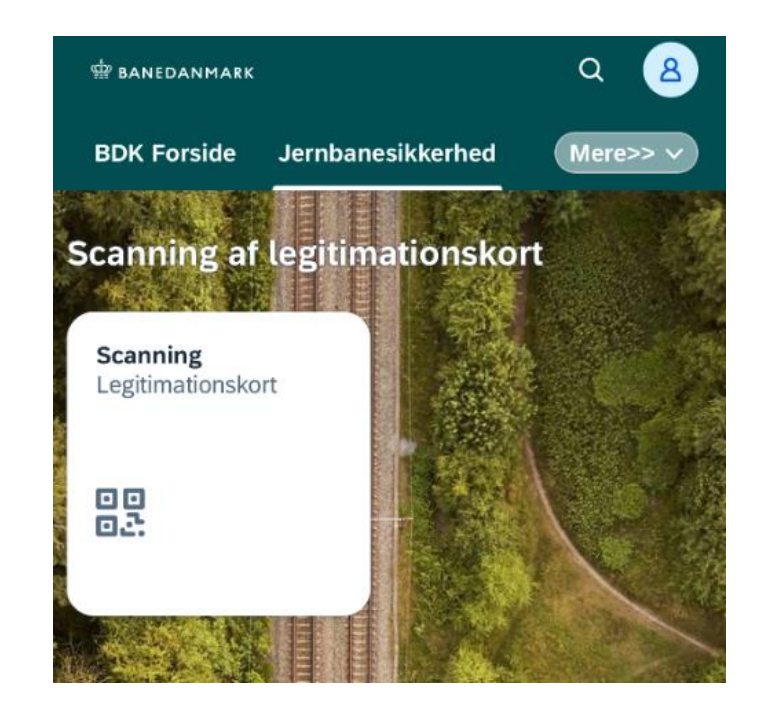

Udgivet af Kvalitet & Sikkerhed, Banedanmark

Når du er logget ind, kommer du ind på denne 'forside' af scanningsapplikationen.

Klik på 'Udfør scanning – Scan ID kort' for at scanne legitimationskort.

SR-arbejdsleder, Sporspærringsleder, Jernbanearbejdsleder m.fl. foretager ALTID scanning på arbejdsstedet, af samtlige medarbejderes legitimationskort, inden arbejdet påbegyndes.

| <       | 🛱 BANEDANMARI                    | к <b>У</b>                              | ۹             | 8   |
|---------|----------------------------------|-----------------------------------------|---------------|-----|
| Scannin | ig af legitimat                  | tionskort                               |               |     |
| ٨       | Medarbejo<br>TEST-<br>Afdeling/F | der: 0000000<br>- <b>LMS1</b><br>:irma: | 0 (TEST-LMS1) | • • |
| Udf     | <b>ør scanning</b><br>n ID Kort  |                                         |               |     |
| 00      |                                  |                                         |               |     |
|         |                                  |                                         |               |     |
|         |                                  |                                         |               |     |
|         |                                  |                                         |               |     |
|         |                                  |                                         |               |     |
| <       | >                                | +                                       | 6             | ≡   |

Denne pop-up besked fremkommer og her skal du trykke 'Tillad' til, at applikationen må bruge dit kamera.

Dette er nødvendigt for, at du kan scanne en medarbejders QR-kode på legitimationskortet.

Klikkes der på 'Tillad ikke', er det ikke muligt at scanne en medarbejder.

| <      | 👾 BANEDA                                                       | NMARK                                             | Q                | 8 |
|--------|----------------------------------------------------------------|---------------------------------------------------|------------------|---|
| Scanni | ng af legitimations                                            | kort                                              |                  |   |
| 8      | Medarbejder: 0<br>TEST-LN<br>@ Afdeling/Firma:<br>før scanning | 0000000 (TE<br><b>151</b>                         | EST-LMS1         | • |
|        | Till<br>"testmobport<br>fapps.eu10.<br>mand.com"<br>kam        | ad<br>.launchpa<br>hana.onde<br>brug af d<br>era? | d.c-<br>e-<br>it |   |
|        | Tillad ikke                                                    | Tilla                                             | d                |   |
|        |                                                                |                                                   |                  |   |
|        |                                                                |                                                   |                  |   |
|        |                                                                |                                                   |                  |   |
|        |                                                                |                                                   |                  |   |
| <      | > -                                                            | - @                                               | 3                | ≡ |

🛱 BANEDANMARK

Når du har trykket 'Tillad' til brug af kamera og på 'Udfør scanning – Scan ID kort', fremkommer denne QR-scanner.

Nu er du klar til at scanne en QR-kode på et legitimationskort.

Hvis du skal væk fra dette, klikkes der på den blå 'Afbryd' knap nederst i højre hjørne.

|                         | Tillad kamera på din Android-enhed:                             |
|-------------------------|-----------------------------------------------------------------|
| e Chrome, Edge, Safari) | 1. Gå i Indstillinger                                           |
|                         | 2. Vælg Apps                                                    |
|                         | 3. Find og vælg din fortrukne browser (Google Chrome,           |
|                         | Edge, Safari.)                                                  |
|                         | 4. Tryk på 'Tilladelser'                                        |
|                         | 5. Find Kamera og vælg 'Tillad kun, mens appen er i brug'       |
|                         | 6. Tryk på tilladelser                                          |
|                         | 7. Hvis du har givet eller afvist tilladelser for appen, kan du |
|                         | finde dem her                                                   |
|                         | 8. Hvis du vil ændre en tilladelsesindstilling, kan du trykke   |
|                         | på den pågældende tilladelse og derefter vælge Tillad           |

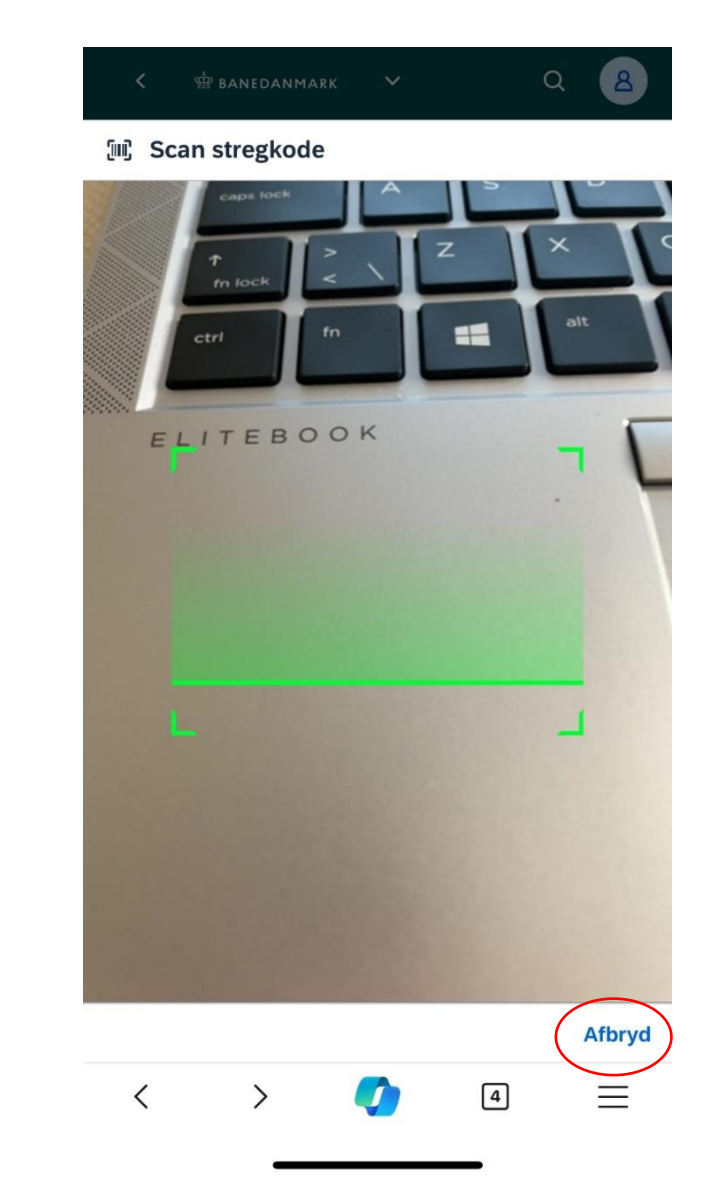

Tillad kamera på din **Apple-enhed:** 1. Gå i Indstillinger

- Tryk på din fortrukne browser (Google Chrome, Edge, Safar
  Tryk på kamera
- 4. Sæt flueben ved 'tillad'

Efter medarbejderens QR-kode er scannet, vises vedkommendes oplysninger og gyldige kvalifikationer.

Der kan evt. være grønne ikoner (se markering) – disse er certifikater. De fremkommer, når man scanner en medarbejder.

Certifikaterne vises kun såfremt interne medarbejdere har fået udstedt f.eks. A-certifikat, Genpart og S-baneførerbevis.

Klikkes på disse, kan man se, hvad det enkelte certifikat står for.

Udgivet af Kvalitet & Sikkerhed, Banedanmark

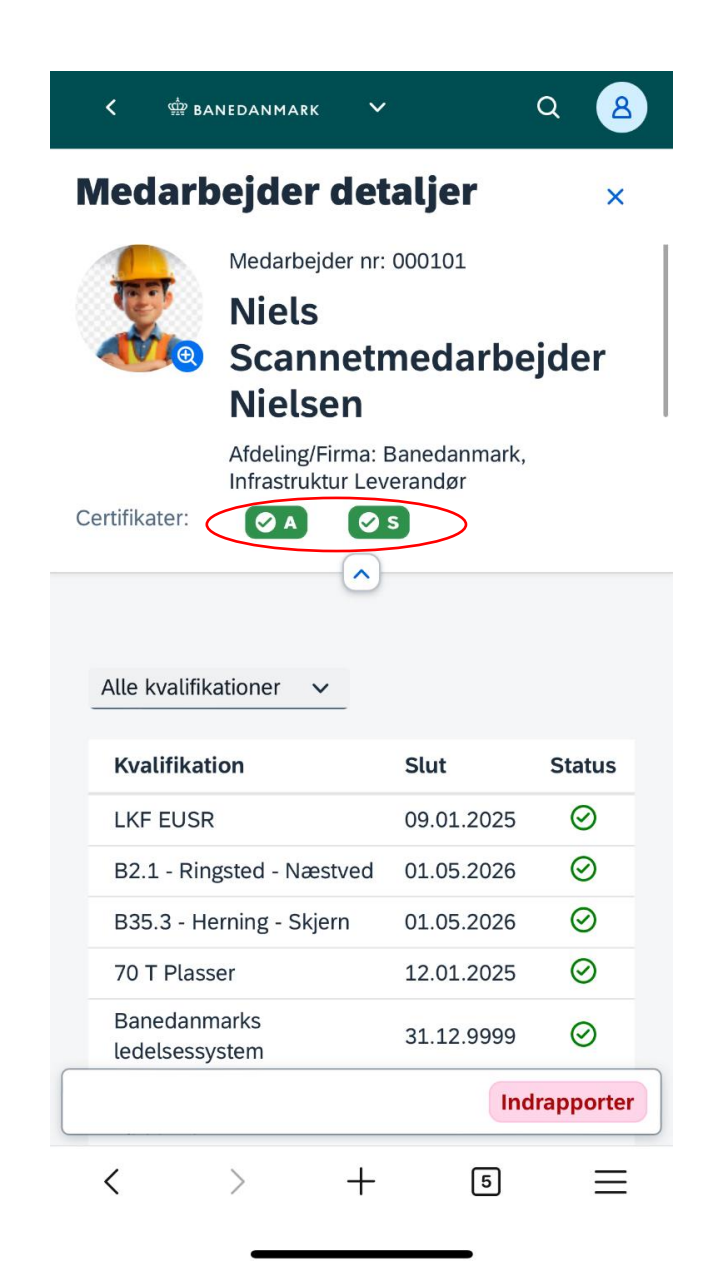

🛱 BANEDANMARK

Klikker man på én af kvalifikationerne på kvalifikationslisten vises detaljer om den specifikke kvalifikation.

Vil man væk fra kvalifikationsdetaljerne og tilbage til den scannede person klikkes på 'Luk'.

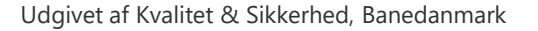

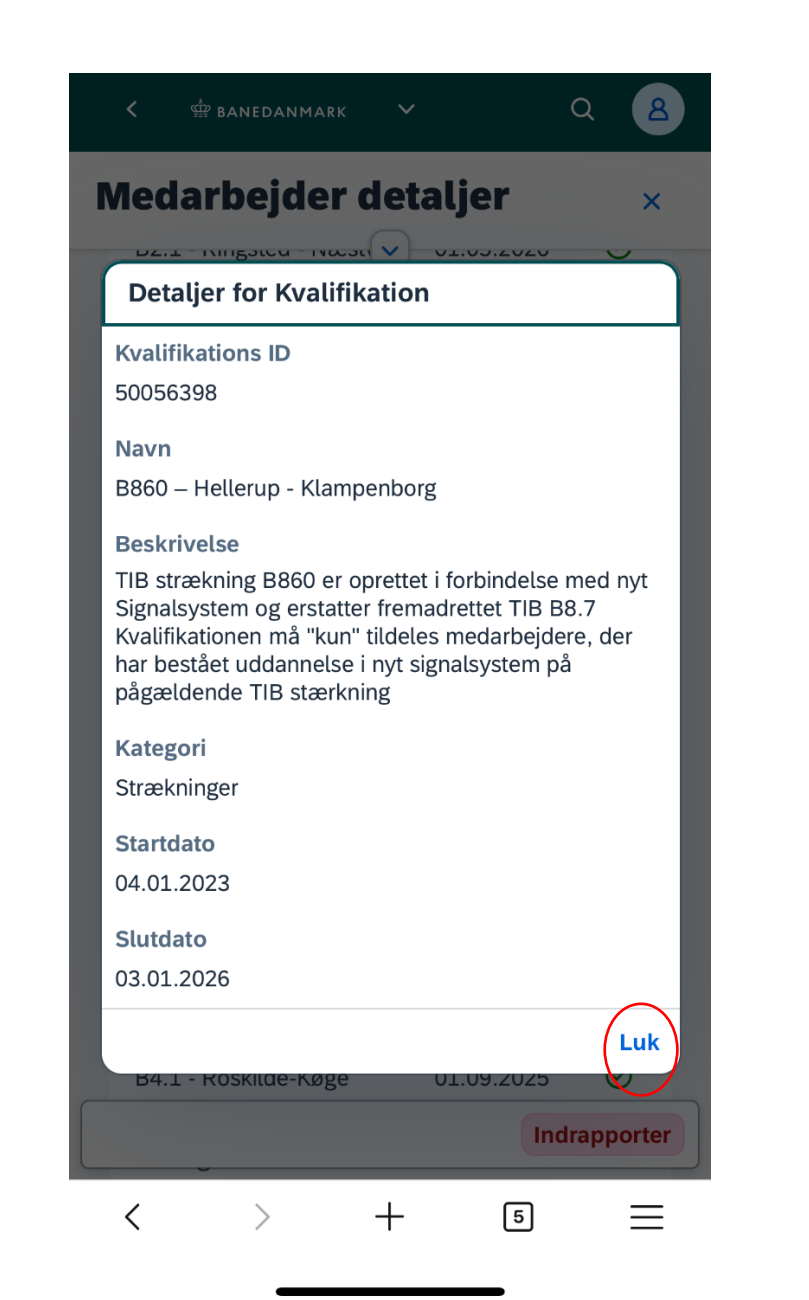

Klikker man på boksen 'Alle kvalifikationer', ses en liste med kategorioverskrifter.

Klikker man på f.eks. 'Strækning' kan man se, hvilke kvalifikationer der går under denne kategori.

Se næste slide for dette.

| Alle kvalifikationer 🗸 |
|------------------------|
|                        |
| < 🏟 banedanmark 🗸 Q 🙎  |
| Vælg ×                 |
| Alle kvalifikationer   |
| Kørestrøm              |
| Sikkerhed (SR/OR)      |
| Sikring                |
| Spor                   |
| Strækninger            |

Her vises alle kvalifikationer, som går under 'Strækninger'.

Hvis en eller flere kvalifikationer er markeret gul under 'Status', så udløber den om mindre end 14 dage.

9

| Nedarbejder de                              | taljer     | ×         |
|---------------------------------------------|------------|-----------|
| B5.1 - Roskilde - Holbæk                    | 09.01.2025 | $\odot$   |
| B6 - København -<br>Vigerslev               | 09.01.2025 | $\odot$   |
| Førerrumstilladelse -<br>Faglærer           | 21.08.2025 | $\odot$   |
| ORS Sporspærringsleder -<br>Supplering SR   | 05.10.2025 | $\oslash$ |
| Kørselskategori A2                          | 31.12.9999 | $\odot$   |
| A10.4 - Helsingør                           | 09.01.2025 | $\oslash$ |
| A4.2 - Køge                                 | 09.01.2025 | $\odot$   |
| B21.1 - Odense -<br>Svendborg               | 03.09.2026 | $\oslash$ |
| ORS S-banefører ICI<br>EUOR                 | 12.11.2025 | $\oslash$ |
| B1 - København -<br>Fredericia              | 31.05.2024 | $\oslash$ |
| Uheldshåndtering i<br>tunneler f. køretøjer | 29.06.2024 | $\oslash$ |
| B2.1 - Ringsted - Næstved                   | 24.05.2024 | 4         |

Hvis der mangler kvalifikationer eller der er andre uregelmæssigheder, kan dette indrapporteres ved at klikke 'Indrapporter' nederst i højre hjørne.

Angiv årsag/begrundelse for, hvorfor du indrapporterer, f.eks., hvis:

- én scannet medarbejder IKKE har nogen gyldige kvalifikationer
- én scannet medarbejder IKKE har de nødvendige kvalifikationer til arbejdets udførelse
- én scannet medarbejder fremviser legitimationskort UDEN billede eller legitimationskort med et billede af anden person eller "forkert" billede

Hvis du som SR arbejdsleder, Sporspærringsleder, Jernbanearbejdsleder m.fl. er usikker på, om én scannet medarbejder har de nødvendige kvalifikationer indrapporteres, der ligeledes.

Hvis du ikke indrapporterer med det samme, skal du huske at sende en mail med informationer om den scannede medarbejder og hvad årsagen er til indrapporteringen.

Hvis medarbejderen IKKE kan fremvise gyldigt legitimationskort, sendes en mail til <u>scanningsapp@bane.dk</u> med en kommentar.

10

| 🕻 🏟 BANEDANMARK 🗸                     |            | ۹ 🙆        |
|---------------------------------------|------------|------------|
| ledarbejder det                       | aljer      | ×          |
| Strækninger V                         |            |            |
| Kvalifikation                         | Slut       | Status     |
| B2.1 - Ringsted - Næstved             | 01.05.2026 | $\oslash$  |
| B35.3 - Herning - Skjern              | 01.05.2026 | $\odot$    |
| B810 - Høje Taastrup -<br>København H | 03.01.2026 | $\odot$    |
| B820 - København H -<br>Hillerød      | 03.01.2026 | $\oslash$  |
| B830 – Frederikssund -<br>Valby       | 03.01.2026 | Ø          |
| B840 – Svanemøllen -<br>Farum         | 03.01.2026 | $\odot$    |
| B850 – Køge - København               | 03.01.2026 | $\oslash$  |
| B860 – Hellerup -<br>Klampenborg      | 03.01.2026 | $\odot$    |
| B35.1 - Skanderborg -<br>Silkeborg    | 01.09.2025 | $\odot$    |
| B4.1 - Roskilde-Køge                  | 01.09.2025 | $\odot$    |
|                                       | Inc        | Irapporter |
| < > +                                 | 5          | Ξ          |

Klikkes der på knappen 'Indrapporter', som vist på forrige slide, vises dette billede.

Her <u>skal</u> du i kommentarfeltet skrive en fritekst om, hvad indrapporteringen omhandler. Mailen sendes direkte til postkassen <u>scanningsapp@bane.dk</u> - du modtager også automatisk selv mailen.

Klik på 'Indrapporter'.

Der kan gå op til 5 minutter før du modtager en mail, når du har indrapporteret.

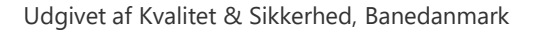

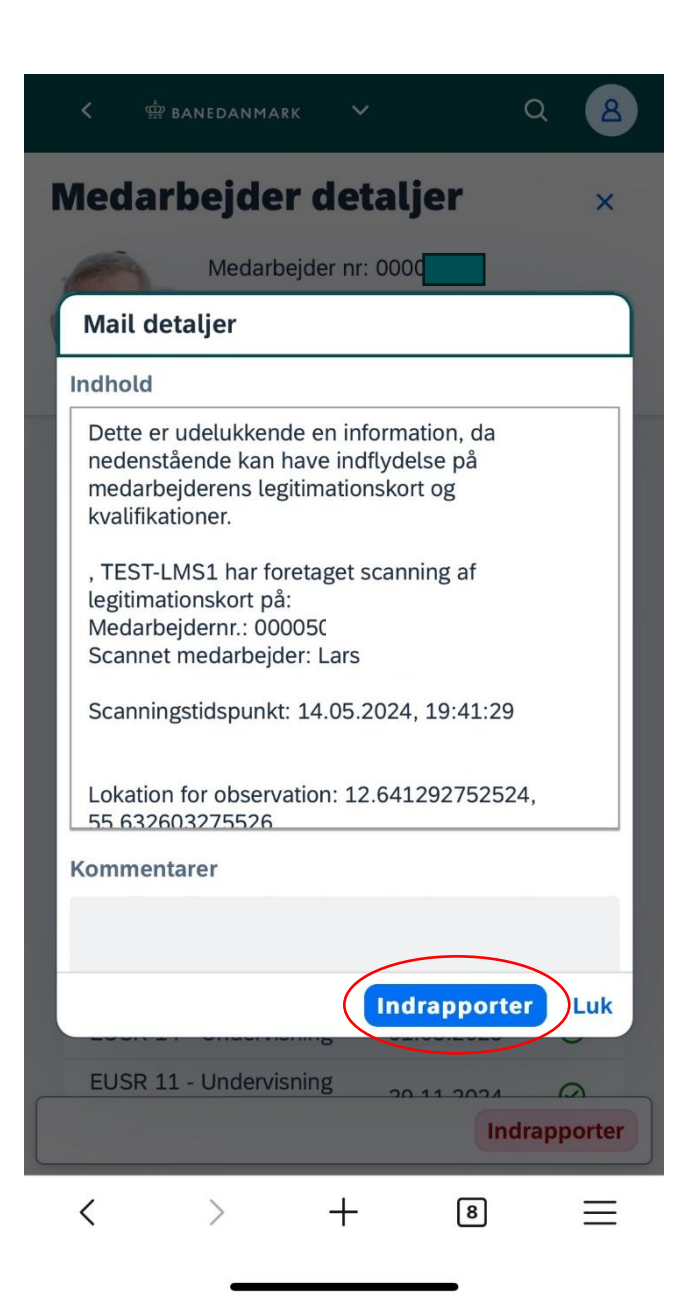